Using the URL provided, access the Landlord Portal "home page".

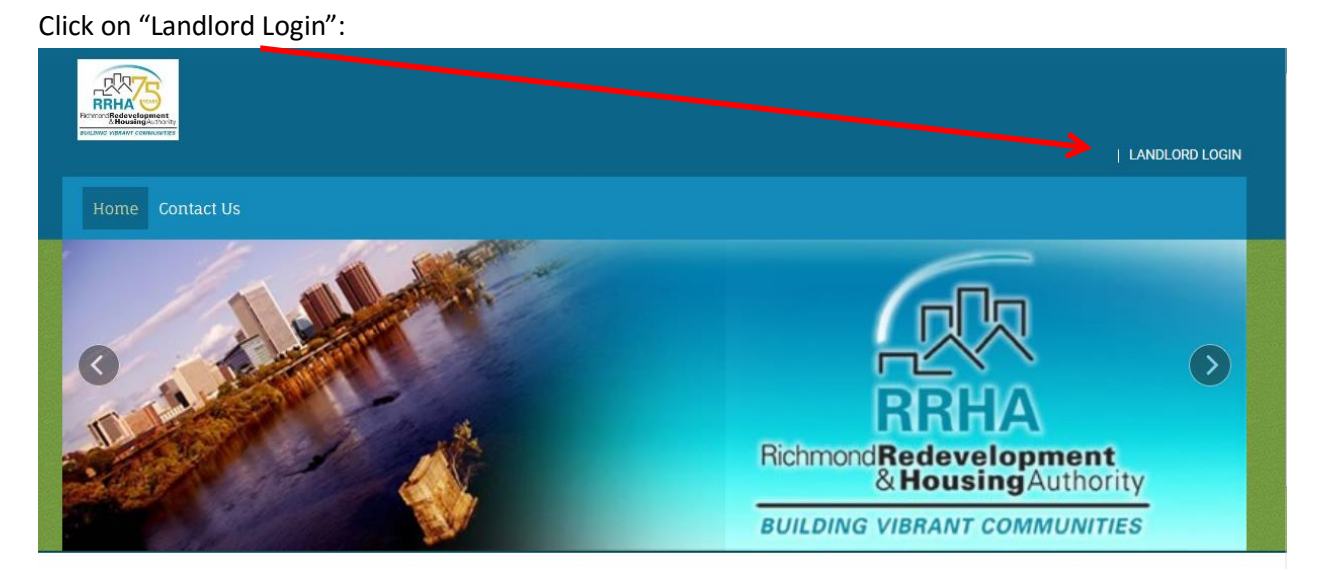

Select "Click her to Register":

| Login                  |  |
|------------------------|--|
| Landlord Login         |  |
| Email<br>Password      |  |
| Remember Me Login      |  |
| Click here to register |  |
| Forgot password?       |  |

Enter your "registration code" provided via email:

## Landlord Registration

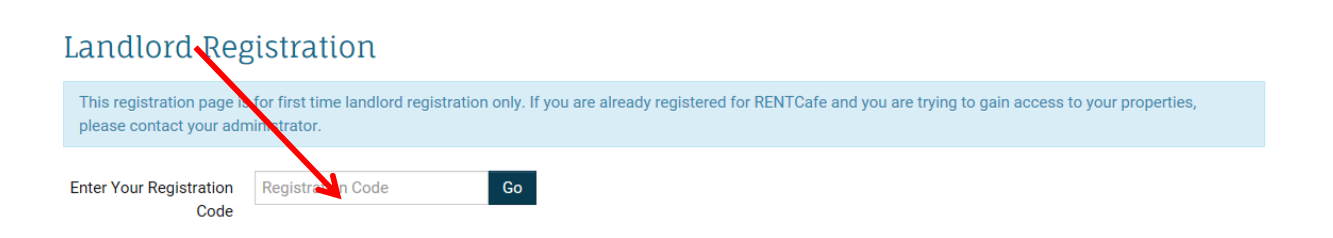

Complete the form provided (note: your email address will become your user id when logging on, you will also provide the PASSWORD you wish to use):

## Landlord Registration

Register

| This registration page is<br>please contact your adm     | for first time landlord registration<br>ninistrator. | only. If you are already registered for RENTCafe and you are trying to gain access to your properties, |
|----------------------------------------------------------|------------------------------------------------------|----------------------------------------------------------------------------------------------------|
| Enter Your Registration<br>Code                          | 2432-L8004951                                        | Go                                                                                                    |
| Account Nickname                                         |                                                      |                                                                                                    |
| mail and Passwo                                          | ord                                                  |                                                                                                    |
| Email Address                                            | YourEmail@Example.com                                |                                                                                                    |
| Password                                                 |                                                      | Weak Medium Strong                                                                                     |
| Confirm Password                                         |                                                      |                                                                                                    |
| ecurity Question                                         | S                                                    |                                                                                                    |
| Security Question                                        | What was your first pet's na $\checkmark$            |                                                                                                    |
| Security Answer                                          |                                                      |                                                                                                    |
| ersonal Informat                                         | ion                                                  |                                                                                                    |
| First Name                                               |                                                      |                                                                                                    |
| Last Name                                                |                                                      |                                                                                                    |
| Tax ID/SSN**                                             | XXXXXXXXX                                            |                                                                                                    |
| Phone (Office)                                           | (555) 555-5555                                       |                                                                                                    |
| Address                                                  |                                                      |                                                                                                    |
| City - State - Zip                                       |                                                      |                                                                                                    |
| Company Informa                                          | tion (Optional)                                      |                                                                                                    |
| Company Name                                             |                                                      |                                                                                                    |
| Address                                                  |                                                      |                                                                                                    |
| City - State - Zip                                       |                                                      |                                                                                                    |
| □ I have read and accept the <u>Terms and Conditions</u> |                                                      |                                                                                                    |
| ata in these fields will be                              | ralidated against information availa                 | ble with Richmond Redevelopment HA                                                                     |
| I'm not a robot                                          | reCAPTCHA                                            |                                                                                                    |

## (NOTE: The Tax ID you enter will be validated against the data stored in RRHA's database.)

Once you have Registered successfully, you are now ready to logon to the Portal (using your email address (user id) and the password you provided at registration time.)